# BAB IV HASIL DAN UJI COBA

# IV.1. Tampilan Hasil

# 1. Tampilan Login

Pada tampilan *login* ini sebagai halaman untuk masuk ke dalam sistem informasi akuntansi pada asuransi prudential dapat dilihat pada gambar IV.1.

| 🕒 PruHospital WebApp 🛛 🗙 📃                     | the second second second second second second second second second second second second second second second se |                   |
|------------------------------------------------|----------------------------------------------------------------------------------------------------|-------------------|
| ← → C f localhost/pruHospital/load/login/dolog | in                                                                                                    | 5 公 〓             |
|                                                | <b>PRUDENTIAL</b>                                                                                               |                   |
| FRUDENTIAL                                     | HOME CHECK PREMI LOGIN                                                                                          |                   |
|                                                | HALAMAN LOGIN                                                                                                   |                   |
|                                                | Username Username:                                                                                              |                   |
|                                                | Password                                                                                                    |                   |
|                                                | Login                                                                                                    |                   |
|                                                |                                                                                                    | • 🖉 • (i) 1/43 PM |

Gambar IV.1 Tampilan Login

# 2. Tampilan Halaman Home

Halaman *home* merupakan halaman utama setelah melakukan *login*. Bentuk halaman *home* dapat dilihat pada gambar IV.2.

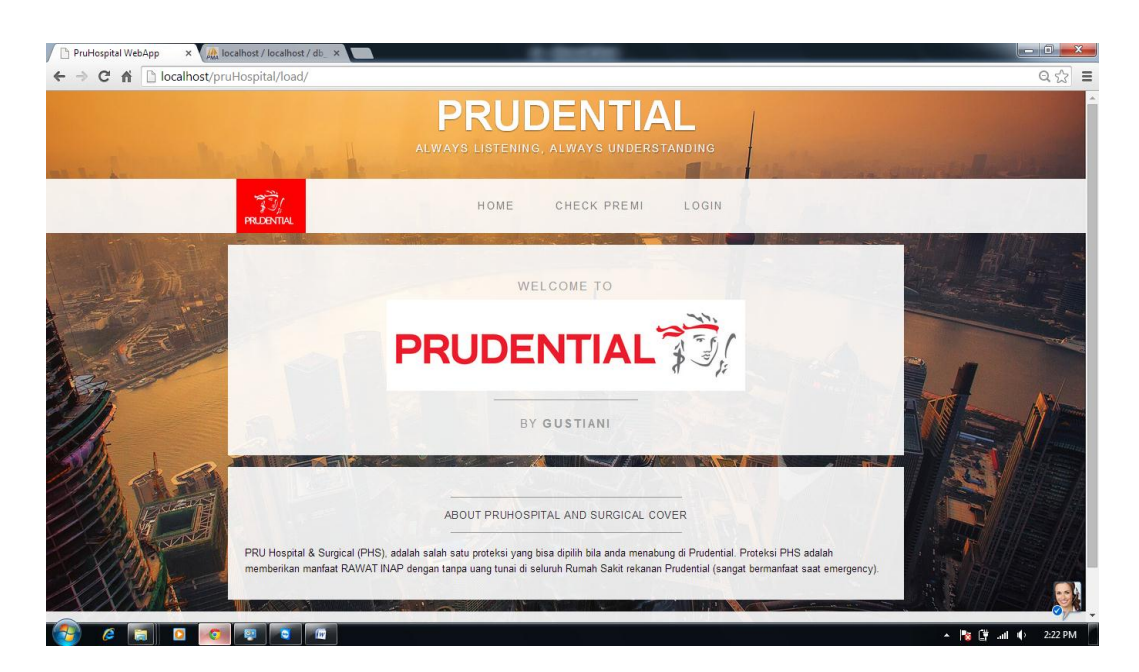

Gambar IV.2. Tampilan Home

# 3. Tampilan Halaman Check Premi

Halaman *check premi* merupakan halaman yang digunakan *user* melihat data *premi user* tersebut. Bentuk tampilan halaman *check premi* ini dapat dilihat pada gambar IV.3.

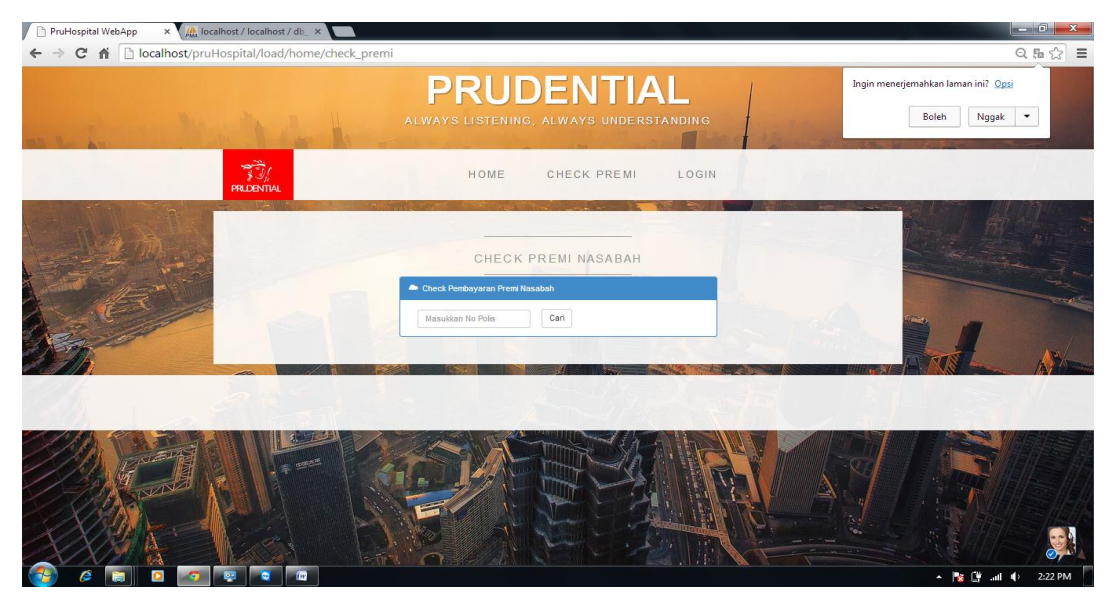

Gambar IV.3. Tampilan Halaman Check Premi

# 4. Tampilan Halaman Setting Akun

Halaman akun merupakan halaman untuk mengubah password pada sistem.

Bentuk Halaman akun dapat dilihat pada gambar IV.4.

| PruHospital WebApp← → C ☆ □ | × Incalhost / localhost / db_ | ×                |                           |                            |       | 0. Es                      | ×<br>☆ =       |
|-----------------------------|-------------------------------|------------------|---------------------------|----------------------------|-------|----------------------------|----------------|
| N.L.A.                      | - And the                     | P                |                           | DENTIA<br>g, always unders |       | and the second second      |                |
|                             | PRIDENTIAL                    |                  | HOME                      | CHECK PREMI                | PANEL | entre Enternand (1995) for |                |
| t                           | ← Kembali ke panel            | Password         | SETTIN G<br>Password Lama | I UBAH PASSWORD            |       |                            | R'I.           |
|                             | E.                            | Password<br>Baru | Password Baru             |                            |       |                            | and the second |
|                             | SIL                           | Ulang            | Ketik Olang               | Update                     |       |                            |                |
|                             |                               |                  |                           |                            |       |                            |                |
| 6 1                         |                               |                  |                           |                            |       | × 隆 🔐 .all ♦ - 2:2         | 9 PM           |

Gambar IV.4. Tampilan Halaman Akun

# 5. Tampilan Halaman Panel

Pada halaman ini menampilkan tentang data keseluruhan asuransi yang akan

di input. Bentuk tampilan halaman panel dapat dilihat pada gambar IV.5.

| 🗋 PruHospital WebAr | pp × / k localhost / localhost / db_ × |                                                     |                                            |                   |
|---------------------|----------------------------------------|-----------------------------------------------------|--------------------------------------------|-------------------|
| ← ⇒ C fi            | localhost/pruHospital/load/home/       | panel                                               |                                            | Q 슜 🔳             |
| P Ingin Google      | Chrome menyimpan sandi Anda? Si        | npan sandi 🛛 Jangan untuk situs ini                 |                                            | ×                 |
|                     |                                        | PRUDENTIAL                                          | 1                                          |                   |
| M. P. M.            |                                        | ALWAYS LISTENING, ALWAYS UNDERSTANDING              | 1 and the second                           |                   |
|                     | FRUDENTIAL                             | HOME CHECK PREMI PANI                               | EL                                         |                   |
|                     | Info! berhasil login                   |                                                     | Britsman and a second second second second |                   |
| La start and        | - ALAR ALAR                            |                                                     | State - of the                             |                   |
| A Sector            |                                        |                                                     |                                            |                   |
| X and               |                                        | ADMIN PANEL                                         |                                            | AN                |
|                     | Report Polis                           | 2 Daftar Polis Asuransi                             | 0                                          |                   |
| 1000                | Setting                                | Pembayaran Premi Polis Pru-Hospital & Surgical      | Θ                                          |                   |
| CHAN &              | 🖒 Log Out                              | Klaim Rawat Inap dan Operasi Polis                  | 0                                          |                   |
| 18 A                |                                        | <ul> <li>Jenis Fasilitas dan Rumah Sakit</li> </ul> | 0                                          |                   |
|                     |                                        | H Daftar Rumah Sakit (Corporate)                    | 0                                          |                   |
| XIII                |                                        | E Tipe Polis                                        | 0                                          |                   |
| XXX                 |                                        |                                                     |                                            | 7/                |
| 2 Co To.            |                                        |                                                     |                                            | 🔺 😼 🛱 💷 🔶 2:23 PM |

Gambar IV.5. Tampilan Halaman Panel

#### 6. Tampilan Halaman Daftar Polis

Halaman daftar polis merupakan halaman untuk melihat data-data nasabah yang terdaftar pada polis asuransi prudential. Bentuk halaman daftar polis dapat dilihat pada gambar IV.6.

|                                                                                                    |                         |                                                                                                    | North H                                                       | ALWA                                        |                                       | UDEN                                                                         |                                                            | NDING                         | 1                                                     | Ingin menerje                                        | emahkan lai<br>Boleh | man ini? <u>Opsi</u><br>Nggak |
|----------------------------------------------------------------------------------------------------|-------------------------|----------------------------------------------------------------------------------------------------|---------------------------------------------------------------|---------------------------------------------|---------------------------------------|------------------------------------------------------------------------------|------------------------------------------------------------|-------------------------------|-------------------------------------------------------|------------------------------------------------------|----------------------|-------------------------------|
|                                                                                                    | PR                      | A DENTIAL                                                                                                    |                                                               |                                             | HON                                   | іе снеск р                                                                   | REMI                                                       | PANEL                         |                                                       |                                                      |                      |                               |
| 1                                                                                                    | UN                      |                                                                                                    |                                                               | 1                                           | ALC: YOUNG                            |                                                                              | - 100 - 100 - 100                                          |                               |                                                       |                                                      | Times                |                               |
| 1000                                                                                                    |                         |                                                                                                    |                                                               |                                             |                                       |                                                                              |                                                            |                               |                                                       |                                                      |                      | and the second second         |
|                                                                                                    |                         |                                                                                                    |                                                               |                                             |                                       | DAFTAR POLI                                                                  | s                                                          |                               |                                                       |                                                      |                      |                               |
| diam's                                                                                                    |                         | Create new P                                                                                                    | olis                                                          |                                             |                                       | DAFTAR POLI                                                                  | s                                                          |                               |                                                       |                                                      |                      |                               |
| Aller of the second second sec |                         | ⊨ Create new P<br>⊨ Kembali ke P                                                                                    | olis                                                          |                                             |                                       | DAFTAR POLI                                                                  | S                                                          |                               |                                                       |                                                      |                      | 1                             |
| A REAL                                                                                                    | +<br>+<br>#ID           | ► Create new P<br>► Kembali ke P<br>No Polis ≎                                                                      | olis<br>anel<br>Nama ¢                                        | Tipe Premi                                  | Bulanan                               | DAFTAR POLI                                                                  | S<br>No Rekening                                           | Bank                          | No Telp                                               | No KTP                                               |                      |                               |
|                                                                                                    | +<br>•<br>#ID<br>2      | Create new P Kembali ke P No Polis  5098761222                                                                      | olis<br>anel<br>Nama ¢<br>Khoidir Batubara                    | Tipe Premi<br>Tipe II                       | Bulanan<br>350000                     | DAFTAR POLI                                                                  | S<br>No Rekening<br>501752091                              | Bank<br>BCA                   | No Telp<br>081120018997                               | No KTP<br>000129090101                               | 60                   |                               |
|                                                                                                    | +<br>+<br>#ID<br>2<br>3 | <ul> <li>Create new P</li> <li>Kembali ke P</li> <li>No Polis \$</li> <li>5096761222</li> <li>5098761223</li> </ul> | olis<br>anel<br>Nama ≎<br>Khoidir Batubara<br>gustiani        | Tipe Premi<br>Tipe II<br>Tipe II            | Bulanan<br>350000<br>360000           | DAFTAR POLI<br>Alamat<br>Jin Asrama No 17 Medan<br>ji yos sudarso            | S<br>No Rekening<br>501752091<br>555567899                 | Bank<br>BCA<br>Mandiri        | No Telp<br>081120018997<br>0912645987                 | No KTP<br>000129090101<br>102938497876               | 80                   |                               |
|                                                                                                    | +<br>#ID<br>2<br>3<br>4 | Create new P<br>- Kembali ke P<br>No Polis ¢<br>5098761222<br>5098761223<br>102867367                               | olis<br>anel<br>Nama ≎<br>Khoidir Batubara<br>gustiani<br>ani | Tipe Premi<br>Tipe II<br>Tipe II<br>Tipe II | Bulanan<br>350000<br>360000<br>400000 | DAFTAR POLI<br>Alamat<br>Jin Asrama No 17 Medan<br>Ji yoa sudarso<br>panitra | S<br>No Rekening<br>501752091<br>555567899<br>287383793837 | Bank<br>BCA<br>Mandiri<br>BNI | No Telp<br>081120018997<br>0912645987<br>081265577889 | No KTP<br>000129090101<br>102938497876<br>9833730379 | 80                   |                               |

Gambar IV.6 Tampilan Halaman Daftar Polis

#### 7. Tampilan Halaman Create New Polis

Halaman *create new* polis merupakan halaman untuk menambah nasabah yang mendaftar polis asuransi baru prudential. Bentuk Halaman *create new* polis dapat dilihat pada gambar IV.7.

| PruHospital WebApp × 2 (2) localhost / localhost / localhost / localhost / localhost / localhost/pruHospital/load/polis/c | reateNew               | ·····································                 |
|----------------------------------------------------------------------------------------------------|------------------------|-------------------------------------------------------|
| and the second second                                                                                                    |                        | Perbesar atau perkecil: 75%<br>Setel ulang ke default |
| PRIDENTIAL                                                                                                    | HOME CHECK PREMI PANEL |                                                       |
| bo<br>Hara dam<br>Hara<br>Kara<br>Kara<br>Kara<br>Kara<br>Kara<br>Kara<br>Kara                                            | CREATE NEW POLIS       |                                                       |
|                                                                                                    |                        | ▲ 🎼 🔐                                                 |

Gambar IV.7. Tampilan Halaman Create New Polis

#### 8. Tampilan Halaman Edit Daftar Polis

Halaman edit daftar polis merupakan halaman untuk meng-*update* data-data nasabah yang terdaftar pada polis asuransi prudential. Bentuk halaman edit daftar polis dapat dilihat pada gambar IV.8.

| C f localhost/pruHospital/load/polis/u | datePolis/2                                          | Q 🖧                      |
|----------------------------------------|------------------------------------------------------|--------------------------|
| and the second second                  | PRUDENTIAL<br>ALWAYS LISTENING, ALWAYS UNDERSTANDING |                          |
| 75%<br>PREDENTIAL                      | HOME CHECK PREMI PANEL                               |                          |
| N.g.m.                                 |                                                      |                          |
| Ho                                     | olis 5098761222                                      |                          |
| Nama Len                               | kap Khoklir Batubara                                 |                          |
| Tipe P                                 | emi Tipe II 🔹                                        |                          |
| //).                                   | mat Jin Asrama No 17 Medan                           |                          |
| Nomor Reke                             | ing 501752091                                        |                          |
| the and the                            | ank BCA                                              |                          |
| Homor Tel                              | oon 081120018997                                     |                          |
| Nomor IE                               | CTP 000129090101                                     | The street of the second |
|                                        | pdate                                                |                          |
|                                        |                                                      |                          |
|                                        |                                                      | 0                        |

Gambar IV.8. Tampilan Halaman Edit Daftar Polis

### 9. Tampilan Halaman Daftar Pembayaran Premi

Halaman daftar pembayaran premi merupakan halaman untuk melihat daftar nasabah prudential yang telah melakukan pembayaran premi. Bentuk halaman daftar pembayaran premi dapat dilihat pada gambar IV.9.

| Opened Bayer       No Politis       Norder State       Norder State       Norder         1       1040-000       1000-000       1000-000       1000-000       1000-000         1       1000-000       1000-000       000-000       000-000       000-000         1       1000-000       1000-000       1000-000       1000-000       1000-000       1000-000         1       1000-000       1000-000       1000-000       1000-000       1000-000       1000-000       1000-000       1000-000       1000-000       1000-000       1000-000       1000-000       1000-000       1000-000       1000-000       1000-000       1000-000       1000-000       1000-000       1000-000       1000-000       1000-000       1000-000       1000-000       1000-000       1000-000       1000-000       1000-000       1000-000       1000-000       1000-000       1000-000       1000-000       1000-000       1000-000       1000-000       1000-000       1000-000       1000-000       1000-000       1000-000       1000-000       1000-000       1000-000       1000-000       1000-000       1000-000       1000-000       1000-000       1000-000       1000-000       1000-000       1000-000       1000-000       1000-000       1000-000       1000-000 | ← → C ↑ Docalhost/p | localhost / lo<br>pruHospita | icalhost/db ×                         |                 |                  |                       |                |    |        | Q56☆ ≡      |
|----------------------------------------------------------------------------------------------------|---------------------|------------------------------|---------------------------------------|-----------------|------------------|-----------------------|----------------|----|--------|-------------|
| HOME         CHECK PREMI         PANEL                                                                                                    |                     |                              | a che the                             | PR<br>always Li |                  | TIAL<br>INDERSTANDING | 1              |    |        |             |
| DAFTAR PEMBAYARAN PREMI            • Cara Pembayaran             • Cara Bermanyaran             • Cara Bermanyara                                                                                                    |                     | S<br>PRLD                    | I ANTIAL                              | н               | OME CHECK P      | REMI PANEL            | 1              |    |        |             |
| WD         Tanggal Bayur 2         No Polis 9         Nama Lengkap         Premi Bulan         Amount           1         2014-07-05         5092761222         Klostr Bublara         Rp 340.000         Rp 350.000         ©           2         2014-08-05         5092761223         putami         Rp 310.000         Rp 200.000         ©         ©           4         2014-08-16         102097307         ani         Rp 40.000         Rp 500.000         ©         •                                                                                                    | 2 7                 | +1                           | Create Pembayaran<br>Kembali ke Panel | DAF             | FTAR PEMBAYARAI  | PREMI                 |                |    |        |             |
| 1         2014-27-25         5098761222         Khodif Builulara         Rp 350.000         Rp 350.000         C 0           2         2014-87-11         5098761223         guatami         Rp 350.000         Rp 200.000         C 0           4         2014-87-18         10287797         ami         Rp 400.000         Rp 500.000         C 0                                                                                                    | No.                 | MID                          | Tanggal Bayar \$                      | No Polis \$     | Nama Lengkap     | Premi Bulan           | Amount         |    |        |             |
| 2         2014-08-11         5066761223         guestanri         Rp 360.060         Rp 200.060         ©         O           4         2014-08-16         102007307         ami         Rp 400.000         Rp 800.060         ©         O                                                                                                    | A A A               | 1                            | 2014-07-05                            | 5098761222      | Kholdir Batubara | Rp 350.000            | Rp 350.000     | 60 | ATRIAL | A Statement |
| 4 2514.48-18 192957267 and Rp.400.000 Rp.800.000 C                                                                                                    |                     | 2                            | 2014-08-11                            | 5098761223      | gustiani         | Rp 350.000            | Rp 200.000     | 60 |        |             |
|                                                                                                    | Sta 1 a             | 4                            | 2014-08-16                            | 102867367       | ani              | Rp 400.000            | Rp 800.000     | 60 |        |             |
|                                                                                                    |                     | Acumer                       |                                       |                 |                  |                       | A RELEW TO AND |    |        |             |
|                                                                                                    |                     |                              |                                       |                 |                  |                       |                |    |        |             |
|                                                                                                    |                     |                              |                                       | 1.15            |                  |                       |                | 2  | C THE  |             |
|                                                                                                    | XXM                 |                              |                                       | M. CO           |                  | 111                   |                |    |        | Ø7-         |

Gambar IV.9. Tampilan Halaman Daftar Pembayaran Premi

#### 10. Tampilan Halaman Create Pembayaran Premi

Halaman *create* pembayaran premi merupakan halaman untuk membuat premi pembayaran polis nasabah prudential. Bentuk halaman *create* pembayaran premi dapat dilihat pada gambar IV.10.

|       |                        | ALWAY                  | S LISTENING, ALWA | NTIAL                                    |              |                |
|-------|------------------------|------------------------|-------------------|------------------------------------------|--------------|----------------|
|       | 子<br>デジル<br>PRIDENTIAL |                        | HOME CHE          | CK PREMI P                               | ANEL         |                |
|       |                        |                        |                   |                                          |              |                |
|       | Detail Polis           | SEM                    | UA TRANSAKSI PO   | LIS: #50987612:                          | 22           |                |
| ALC C | Item                   | Value                  |                   |                                          |              |                |
|       | Nomor Polis            | 5098761222             |                   |                                          |              |                |
| (A)   | Nama                   | Khoidir Batubara       |                   |                                          |              |                |
| 1     | Alamat                 | Jin Asrama No 17 Medan |                   |                                          |              |                |
| 10    | No. Telp               | 081120018997           |                   |                                          |              |                |
| 1     |                        |                        |                   | 1. 1. 1. 1. 1. 1. 1. 1. 1. 1. 1. 1. 1. 1 |              |                |
| hase  | # Tanggal Bay          | ar e                   | NO Polis          | Tipe                                     | Jumlah Bayar |                |
| 6     | 2014 07 05             |                        | 0000101222        | Tipe I                                   | 55000        | A Street House |
|       | 2014-07-05             |                        |                   |                                          |              |                |
|       | 2014-07-05             |                        |                   |                                          |              |                |

Gambar IV.10. Tampilan Halaman Create Pembayaran Premi

#### 11. Tampilan Halaman Edit Premi

Halaman ini menampilkan pengeditan data pembayaran premi apabila ada kesalahan dalam peng-*input*-an data. Bentuk halaman edit premi dapat dilihat pada gamabr IV.11.

| PruHospital WebApp × | localhost / localhost / db ×      | i/oditBromi/1                                        |                     |
|----------------------|-----------------------------------|------------------------------------------------------|---------------------|
|                      | un espital/todu/transak           | PRUDENTIAL<br>ALWAYS LISTENING, ALWAYS UNDERSTANDING |                     |
|                      | PRIDENTIAL                        | HOME CHECK PREMI PANEL                               |                     |
| 2 3                  | + Kembali ke Pencarian            | EDIT PREMI NOMOR POLIS: #5098761222                  |                     |
|                      | Tanggal<br>Nama Pemegang<br>Polis | 2014-07-26<br>Khodir Balubara                        |                     |
| the sa               | Nomor Polis<br>Tipe               | 5092761222<br>Tipe 8                                 |                     |
|                      | Premi Perbulan<br>Amount          | 350000<br>350000                                     |                     |
|                      | Save                              |                                                      |                     |
| (7) 0 10 10          |                                   |                                                      | ▲ 🕼 ष 🔒 🚙 🕸 6:23 PM |

Gambar IV.11. Tampilan Halaman Edit Pembayaran Premi

#### 12. Tampilan Halaman Data Klaim Nasabah

Halaman data klaim nasabah merupakan halaman untuk melihat nasabah yang mengajukan klaim asuransi. Bentuk halaman data klaim nasabah dapat dilihat pada gambar IV.12.

| PruHospital WebApp × ▲ loc     ← → C ☆ D localhost/pru | alhost /<br>Hospi | localhost / db<br>tal/load/kla     | im                  |                    |                |                  |               |            |          |    |          | - 미 ×<br>직☆ :               |
|--------------------------------------------------------|-------------------|------------------------------------|---------------------|--------------------|----------------|------------------|---------------|------------|----------|----|----------|-----------------------------|
| and the second second                                  |                   |                                    | H                   | PRI<br>ALWAYS LIST | UDE            | NTIA             |               | 1          |          |    |          |                             |
|                                                        | PR                |                                    |                     | HOM                | AE CHE         | CK PREMI         | PANEL         |            |          |    |          |                             |
| 1 2 mar                                                |                   |                                    |                     | DATA K             | LAIM NASAE     | AH ASURANS       | 51            |            |          |    |          |                             |
|                                                        | E                 | 🕈 Create Transa<br>🕶 Kembali ke Pa | kai Klaim<br>nel    |                    |                |                  |               |            |          |    |          | - A                         |
| Alexand                                                | #ID               | Tanggal ¢                          | No Polis / Nama \$  | Rumah Sakit        | Jenis Penyakit | Biaya Rawat Inap | Biaya Operasi | Biaya Lain | Total    |    |          | hal                         |
| 1.11.                                                  | 1                 | 2014-07-10                         | 5098761223-gustiani | RS007-RSU Herna    | kängker        | 1000000          | 2000000       | 500000     | 3500000  | 60 | AM       | AN THE                      |
| Sh ha                                                  | 2                 | 2014-08-11                         | 5098761223-gustiani | RS004-nurlia       | diare          | 6000000          | 3000000       | 2000000    | 11000000 | 00 |          |                             |
|                                                        |                   |                                    |                     |                    |                | F-26 }           |               | 16         |          | 1  |          |                             |
|                                                        |                   |                                    | N                   | F                  | N.E            |                  |               |            |          | 1  |          |                             |
|                                                        |                   |                                    | 11 A.               |                    |                |                  | A LAPT N      |            |          |    | * 198 F# | <ul> <li>2:24 PM</li> </ul> |

Gambar IV.12. Tampilan Halaman Data Klaim Nasabah

#### 13. Tampilan Halaman Create Klaim Nasabah

Halaman *create* data klaim nasabah merupakan halaman untuk menambah data nasabah yang mengajukan klaim asuransi prudential. Bentuk halaman *create* klaim nasabah dapat dilihat pada gambar IV.13.

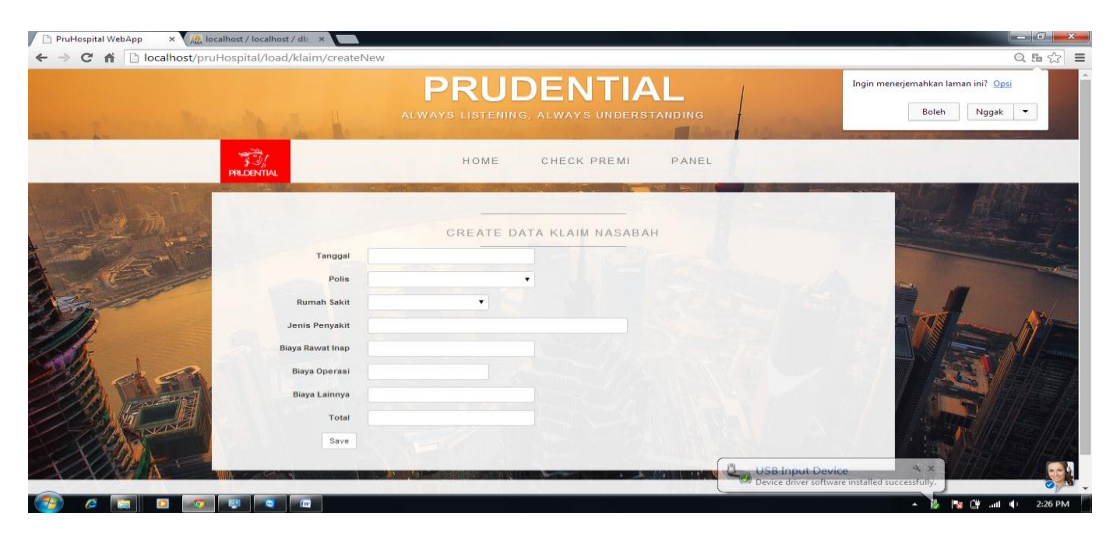

Gambar IV.13. Tampilan Halaman Create Data Klaim Nasabah

#### 14. Tampilan Halaman Fasilitas Asuransi

Halaman fasilitas asuransi merupakan halaman untuk melihat data fasilitas asuransi yang disediakan oleh prudential. Bentuk halaman fasilitas asuransi dapat dilihat pada gambar IV.14.

| HOME         CHECK PREMI         PANEL                • Create Fasilitas Brut<br>• Create Fasilitas Brut<br>• Create Fasilitas Brut                                                                                                    | HOME         CHECK PREMI         PANEL           DAFTAR FASILITAS AS URANSI                                                                                                    | 1 TO<br>2 TO                        | reate Fasilias Baru<br>Imbali ke Panel<br>Iipe 2 Rawat Inap<br>pe 1 Rp 20.000  | Perawatan ICU<br>Rp 100.000 | HOME CHE<br>DAFTAR FASILITA<br>Kunjungan Dokter Umum | CK PREMI PANEL             | Tindakan Operasi   |     |                                                                                                    |
|----------------------------------------------------------------------------------------------------|----------------------------------------------------------------------------------------------------|-------------------------------------|--------------------------------------------------------------------------------|-----------------------------|------------------------------------------------------|----------------------------|--------------------|-----|----------------------------------------------------------------------------------------------------|
| Image: Dar Farmer Statistics Baru         Image: Dar Farmer Statistics Baru         Image: Dar Farmer Statistics Baru<                                                                                                    | Def TAR FASILITAS ASURANSI                • Create Pasilias Baru             • Korecast la Paset                 • Tree # Ravonting             Ro 200.000             Ro 250.000             Ro 400.000             Ro 400.000             Ro 400.000             Ro 500.000             • C • C • C • C • C • C • C                                                                                                    | 9 m<br>* cr<br>* kr<br>1 70<br>2 70 | reate Fesilitas Baru<br>Imbali ke Panel<br>Ipe 2 Rawat Inap<br>pe 1 Rp 200.000 | Perawatan ICU<br>Rp 100,000 | DAFTAR FASILITA                                      | AS ASURANSI                | Tindakan Operaal   |     |                                                                                                    |
| Image: Colspan="2">Image: Colspan="2">Image: Colspan="2" Colspan="2">Image: Colspan="2" Colspan="2" Colspa="Colspa=""2" Colspa=""2" Colspan="2" Colspan="2" Colspan="2" Cols | Image: Control of the control of the contro | + Ke<br>FID TH<br>1 TE<br>2 TO      | ipe \$ Rawat inap                                                              | Perawatan ICU<br>Rp 100.000 | Kunjungan Dokter Umum                                | Kunjungan Dokter Spesialis | Tindakan Operasi   |     |                                                                                                    |
| Image: Notest and the state frage         Image: Notest and the state frage                                                                                                    | Image: Notest and the state state         Image: Notest and the state state         Image: Notest and the state state         Image: Notest and the state         Image: Notest and the state         Image: Notest and state         Image: Notest and the state<                                                                                                    | 1 Te<br>2 To                        | ipe I Rp 200.000                                                               | Rp 100.000                  | Kunjungan bokter untan                               | Runjangan borter apt state | Thionson operation |     | and the second second se |
| 2         Tee II         Rp 3.000.000         Rp 4.000.000         Rp 4.000.000         IP 4.000.000         IP 4.000.000                                                                                                    | 2         Te+II         Rp 3.000.000         Rp 1.000.000         Rp 4.000.000         Rp 4.000.000         © 0'         ○           3         Te+III         Rp 150.000         Rp 200.000         Rp 3.000.000         Rp 4.000.000         © 0'         ○         ○         ○         ○         ○         ○         ○         ○         ○         ○         ○         ○         ○         ○         ○         ○         ○         ○         ○         ○         ○         ○         ○         ○         ○         ○         ○         ○         ○         ○         ○         ○         ○         ○         ○         ○         ○         ○         ○         ○         ○         ○         ○         ○         ○         ○         ○         ○         ○         ○         ○         ○         ○         ○         ○         ○         ○         ○         ○         ○         ○         ○         ○         ○         ○         ○         ○         ○         ○         ○         ○         ○         ○         ○         ○         ○         ○         ○         ○         ○         ○         ○         ○         ○         ○         ○ <td>2 TE</td> <td></td> <td></td> <td>Rp 250.000</td> <td>Rp 500.000</td> <td>Rp 7.500.000</td> <td>000</td> <td></td>                                                                                                    | 2 TE                                |                                                                                |                             | Rp 250.000                                           | Rp 500.000                 | Rp 7.500.000       | 000 |                                                                                                    |
| 3 Tee II Rp 150 000 Rp 200 000 Rp 200 000 Rp 400 000 Rp 500 000 O C O                                                                                                    | 3 Tue II Rp 150 000 Rp 300 000 Rp 400 000 Rp 500 000 00 0 0 0 0 0 0 0 0 0 0 0 0 0 0                                                                                                     |                                     | pell Rp 3.000.000                                                              | Rp 1.000.000                | Rp 500.000                                           | Rp 4.000.000               | Rp 4.000.000       |     |                                                                                                    |
|                                                                                                    |                                                                                                    | A STO                               | pe II Rp 150,000                                                               | Rp 200.000                  | Rp 300.000                                           | Rp 400.000                 | Rp 500.000         |     |                                                                                                    |

Gambar IV.14. Tampilan Halaman Daftar Fasilitas Asuransi

#### 15. Tampilan Halaman Create Fasilitas Asuransi

Halaman ini untuk melakukan penambahan fasilitas yang disediakan asuransi prudential. Bentuk halaman *create* fasilitas asuransi dapat dilihat pada gambar IV.15.

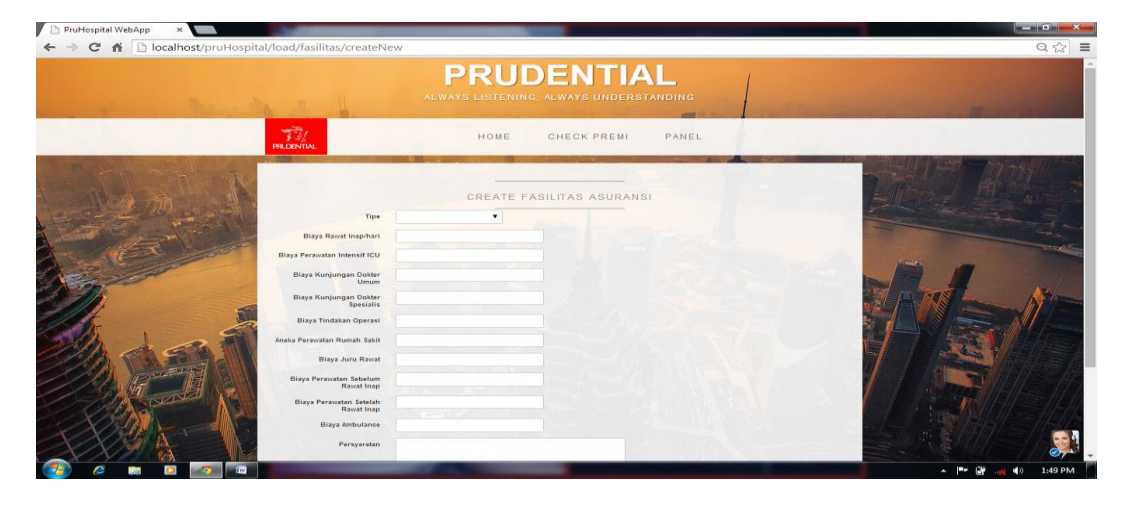

Gambar IV.15. Tampilan Halaman Create Fasilitas Asuransi

#### 16. Tampilan Halaman Daftar Rumah Sakit

Halaman ini untuk melihat daftar rumah sakit yang disediakan asuransi prudential dapat dilihat pada gambar IV.16.

|      |                     |                                                          | D                                                | PUDENT                                                                   |                                                                                | Perbesar atau pe | rkecil: 90% |
|------|---------------------|----------------------------------------------------------|--------------------------------------------------|--------------------------------------------------------------------------|--------------------------------------------------------------------------------|------------------|-------------|
| 1    |                     |                                                          | ALWAYS                                           | LISTENING, ALWAYS UNDER                                                  | STANDING                                                                       | Setel ulang ke   | default     |
|      | PRUDE               |                                                          |                                                  | HOME CHECK PREMI                                                         | PANEL                                                                          |                  | 1-          |
| 2    |                     |                                                          |                                                  | DAFTAR RUMAH SAKIT                                                       |                                                                                |                  |             |
| e "l | + (                 | Create Rumah Sakit                                       |                                                  |                                                                          |                                                                                |                  |             |
|      |                     |                                                          |                                                  |                                                                          |                                                                                |                  |             |
| Dr.  | +                   | Kembali ke Panel                                         |                                                  |                                                                          |                                                                                |                  | /N          |
| 12   | ← }<br>#ID          | Kode RS \$                                               | Nama RS ¢                                        | Alamat                                                                   | Telepon / Kontak                                                               |                  |             |
| A A  | ← H<br>#ID<br>1     | Kode RS ¢                                                | Nama RS ¢<br>Columbia Asia                       | Alamat<br>Jin Listrik No 1 Medan                                         | Telepon / Kontak<br>0617890112                                                 | 60               |             |
| Es d | ←)<br>#ID<br>1<br>3 | Kode RS \$<br>RS001<br>RS007                             | Nama RS ♦<br>Columbia Asia<br>RSU Hema           | Alamat<br>Jin Listrik No 1 Medan<br>Jin Sriwijaya No 56 Medan            | Telepon / Kontak<br>0617890112<br>0615576832                                   | 00<br>00         |             |
|      | <b>#ID</b> 1 3 4    | Kembali ke Panel<br>Kode RS ‡<br>RS001<br>RS007<br>RS004 | Nama RS ≑<br>Columbia Asia<br>RSU Hema<br>nuríia | Alamat<br>Jin Listrik No 1 Medan<br>Jin Sriwijaya No 56 Medan<br>kisaran | Telepon / Kontak           0617890112           0615576832           476907764 | 00<br>00<br>00   |             |

Gambar IV.16. Tampilan Halaman Daftar Rumah Sakit

# 17. Tampilan Halaman Create Rumah Sakit Baru

Pada halaman ini untuk melakukan penambahan data rumah sakit baru yang dijadikan rujukan. Bentuk halaman *create* rumah sakit dapat dilihat pada gambar IV.17.

| ⊢ ⇒ C fi 🗋 locali                                                                                                    | nost/pruHospital/load/rs/createN | 207                                                  | Q. [6 22]                                            |
|----------------------------------------------------------------------------------------------------|----------------------------------|------------------------------------------------------|------------------------------------------------------|
|                                                                                                    | Jung to be                       | PRUDENTIAL<br>ALWAYS LISTENING, ALWAYS UNDERSTANDING | Ingin menerjemahkan laman ini? Opzi<br>Boleh Nggak • |
| р                                                                                                    |                                  | HOME CHECK PREMI PANEL                               |                                                      |
| and the second second s | Kode RS                          | CREATE RUMAH SAKIT BARU                              |                                                      |
|                                                                                                    | Nama RS<br>Alamat                |                                                      |                                                      |
| 200 C                                                                                                    | Contact                          |                                                      |                                                      |
|                                                                                                    |                                  |                                                      |                                                      |
|                                                                                                    |                                  |                                                      | <b>S</b>                                             |

Gambar IV.17. Tampilan Halaman Create Daftar Rumah Sakit Baru

#### 18. Tampilan Halaman Tipe Polis

Pada halaman ini menampilkan tipe polis pada asuransi prudential dapat dilihat pada gambar IV.18.

|          | localhos       | t/pruHospit                   | tal/load/tipe  |                        |                                                    | Q 1              |
|----------|----------------|-------------------------------|----------------|------------------------|----------------------------------------------------|------------------|
|          |                |                               | Nie k          | PRU<br>always listenin | DENTIAL                                            |                  |
|          | ∽<br>j<br>PRUE |                               |                | HOME                   | CHECK PREMI PANEL                                  |                  |
|          | +              | Create Tipe E<br>Kembali ke P | Baru<br>Panel  | DAFTAR                 | TIPE/JENIS POLIS                                   |                  |
|          | #ID            | Tipe \$                       | Premi /bulan 🗢 | Kelas Ruangan          | Remarks                                            |                  |
| 22/1 as  | 1              | Tipe I                        | Rp 300.000     | Ekonomi I              |                                                    | 60 <b>1</b>      |
|          | 2              | Tipe II                       | Rp 350.000     | Ekonomi II             | sangat yaman                                       | 60               |
| 1/1/2/19 | 4              | Tipe III                      | Rp 400.000     | VIP                    | fasilitas VIP di rumah sakit yang sudah ditentukan | ©0               |
|          |                | <b>.</b>                      |                |                        |                                                    |                  |
| 🤧 🥝 🔚    | 0              | <b>(</b> )                    |                |                        |                                                    | × 隆 🛱 aut 🕸 2:28 |

Gambar IV.18. Tampilan Halaman Tipe Polis

#### 19. Tampilan Halaman Create Tipe Polis Baru

Halaman ini untuk melakukan penambahan tipe polis baru pada asuransi prudential. Bentuk tampilan halaman *create* tipe polis baru dapat dilihat pada gambar IV.19.

| PruHospital WebApp ×                           |                                        |                                                      |
|------------------------------------------------|----------------------------------------|------------------------------------------------------|
| ← → C f localhost/pruHospital/load/tipe/create | New                                    | Q % 22                                               |
|                                                | ALWAYS LISTENING, ALWAYS UNDERSTANDING | Ingin menerjemahkan laman ini? Qgsi<br>Boleh Nggak • |
| PRIDENTIAL                                     | HOME CHECK PREMI PANEL                 |                                                      |
|                                                |                                        |                                                      |
| Time                                           | CREATE TIPE BARU                       |                                                      |
| Premi Bulanan                                  |                                        |                                                      |
| Kelas Ruangan RS                               |                                        |                                                      |
| Keterangan                                     |                                        |                                                      |
| Child Br                                       |                                        |                                                      |
| Save                                           |                                        |                                                      |
|                                                |                                        |                                                      |
|                                                |                                        | 🔺 🏴 🔐 🛶 🕪 1:52 PM                                    |

Gambar IV.19. Tampilan Halaman Create Tipe Polis Baru

#### 20. Tampilan Halaman Update Tipe Baru

Halaman update tipe baru ini untuk meng-update data tipe yang baru.

Bentuk tampilan halaman *update* dapat dilihat pada gambar IV.20.

| PruHospital WebApp ×                              | division in the                                      |                                                                                                    |
|---------------------------------------------------|------------------------------------------------------|----------------------------------------------------------------------------------------------------|
| C n localhost/pruHospital/load/tipe/update tipe/1 | PRUDENTIAL<br>ALWAYS LISTENING, ALWAYS UNDERSTANDING | Q to 5.7 =                                                                                                    |
| TT INTER                                          | HOME CHECK PREMI LOGIN                               |                                                                                                    |
| Mam K                                             | UPDATE TIPE POLIS:#1                                 | THE ARES                                                                                                    |
| Premi Bulanan                                     | Tipe 1<br>100000                                     |                                                                                                    |
| Kelas Ruangan RS                                  | Exeremi II                                           | Contraction of the second second second second second second second second second second second second second s |
| Keterangan                                        | pasitas VIP                                          | A A A                                                                                                    |
| Update Update                                     |                                                      |                                                                                                    |
|                                                   |                                                      |                                                                                                    |
|                                                   |                                                      |                                                                                                    |
|                                                   |                                                      |                                                                                                    |
|                                                   |                                                      |                                                                                                    |
|                                                   |                                                      | ▲ 🙀 🖨 📶 🌵 1:16 PM                                                                                               |

Gambar IV.20. Tampilan Halaman Update Tipe Polis Baru

# 21. Tampilan Biaya

Halaman biaya ini menampilkan data beban dan transaksi lain pada asuransi

prudential. Tampilan biaya dapat dilihat pada gambar IV.21.

| PruHospital W |                  | and the state of the      | the second second second       |                                                           |                                     |                  |          | .^.                                                                                                    |
|---------------|------------------|---------------------------|--------------------------------|-----------------------------------------------------------|-------------------------------------|------------------|----------|----------------------------------------------------------------------------------------------------|
|               | r L ic           | canostypi                 | unospital/itea/braya/          | PRUDE                                                     | ENIIAL<br>ways understanding        |                  | energi l | M                                                                                                    |
|               | PRLDE            |                           |                                | HOME CI                                                   | HECK PREMI LOGIN                    | J                |          |                                                                                                    |
| and be        |                  |                           |                                |                                                           |                                     |                  |          | and the second second se |
|               | D /              |                           | BEBAN                          | DAN TRANSAK                                               | SI LAIN                             |                  |          |                                                                                                    |
|               | ■ + Ta           | ATA<br>mbah<br>Ref<br>002 | BEBAN                          | DAN TRANSAK                                               | SI LAIN<br>Jenis Transaksi<br>debet | Jumlah<br>200000 | 1×       |                                                                                                    |
|               | D /<br>+ Ta<br># | ATA<br>mbah<br>Ref<br>002 | Tanggal<br>2014-11-01          | DAN TRANSAK<br>Keterangan Transaksi<br>Beban Perlengkapan | SILAIN<br>Jenis Transaksi<br>debet  | Jumlah<br>200000 | 1×       |                                                                                                    |
|               | D /<br>+ Ta<br># | ATA<br>mbah<br>Ref<br>002 | BEBAN<br>Tanggal<br>2014-11-01 | DAN TRANSAK<br>Keterangan Transaksi<br>Beban Perlengkapan | SILAIN<br>Jenis Transaksi<br>debet  | Jumlah<br>200000 | /*       |                                                                                                    |

Gambar IV.21. Tampilan Biaya

#### 22. Tampilan Tambah Data Biaya

Pada tampilan ini menampilkan inputan untuk menambah data biaya atau transaksi lainnya yang terjadi pada asuransi prudential. Tampilan tambah data biaya dapat dilihat pada gambar IV.22.

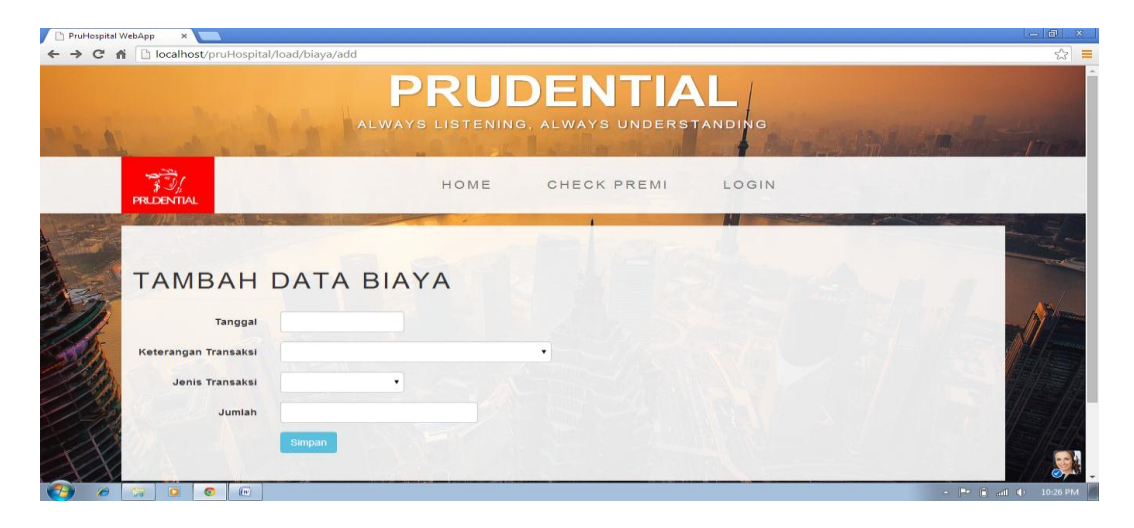

Gambar IV.22. Tampilan Tambah Data Biaya

# 23. Tampilan Laporan Jurnal Umum

Pada tampilan ini merupakan tampilan untuk laporan jurnal umum pada asuransi prudential yang dapat disesuiakan dengan periodenya. Bentuk tampilan laporan jurnal umum dapat dilihat pada gambar IV.23.

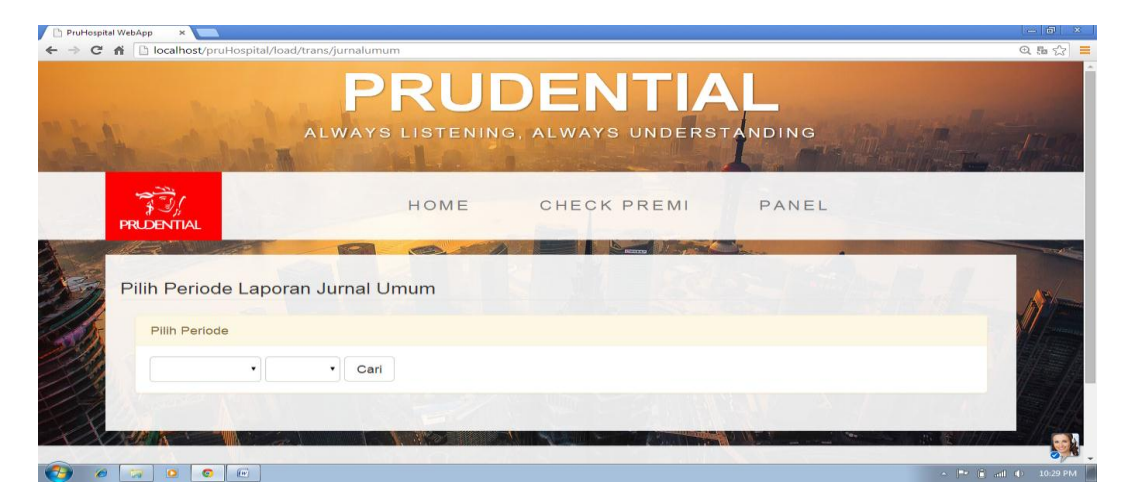

Gambar IV.23. Tampilan Laporan Jurnal Umum

#### 24. Tampilan Laporan Jurnal Umum

Pada laporan jurnal umum menampilkan laporan yang di pilih berdasarkan periodenya. Bentuk laporan jurnal umum yang telah dipilih berdasarkan periodenya dapat dilihat pada gambar IV.24.

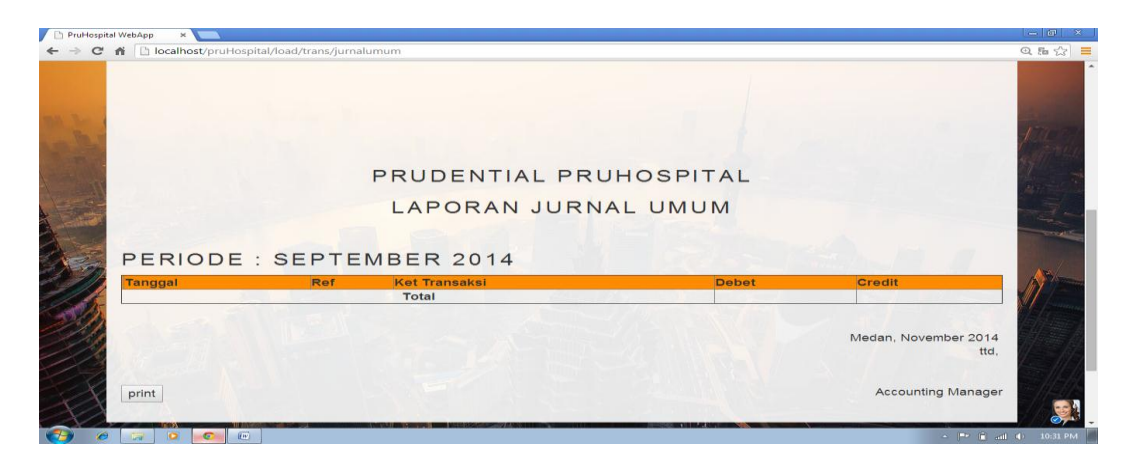

# Gambar IV.24. Tampilan Laporan Jurnal Umum Berdasarkan Periode

# 25. Tampilan Laporan Laba Rugi

Pada halaman laporan laba rugi ini menampilkan laporan laba dan rugi pada asuransi prudential yang dapat dipilih berdasarkan periode tertentu. Bentuk laporan laba rugi dapat dilihat pada gambar IV.25.

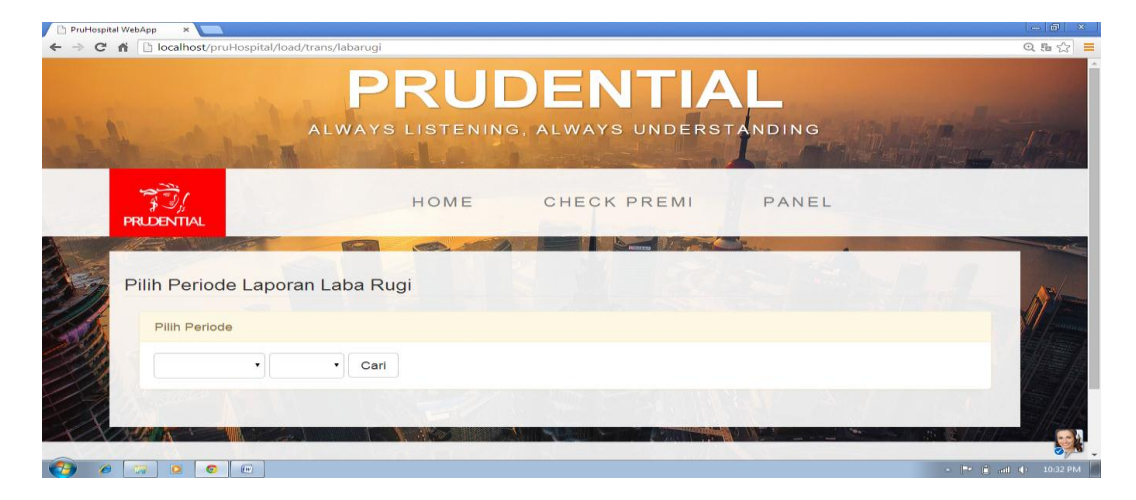

Gambar IV.25. Tampilan Laporan Laba Rugi

#### 26. Tampilan Laporan Neraca Saldo

Pada halaman ini menampilkan laporan neraca saldo pada asuransi prudential yang dapat dilihat berdasarkan periode yang diinginkan. Bentuk laporan neraca saldo dapat dilihat pada gambar IV.26.

| PruHospital WebApp ×   |                          |               |       |                                                                                                    |
|------------------------|--------------------------|---------------|-------|----------------------------------------------------------------------------------------------------|
|                        | PRUCE<br>LWAYS LISTENING | ALWAYS UNDERS |       |                                                                                                    |
| 第三月<br>PRIDENTIAL      | HOME                     | CHECK PREMI   | PANEL |                                                                                                    |
| Pilih Periode Neraca S | Saldo                    | S Billoy      |       | A Contraction of the second second se |
|                        | • Cari                   |               |       |                                                                                                    |
|                        |                          |               |       |                                                                                                    |

Gambar IV.26. Tampilan Laporan Neraca Saldo

# 27. Tampilan Laporan Buku Besar

Pada halaman ini menampilkan laporan buku besar asuransi prudential yang juga dapat dipilih berdasarkan periode yang diinginkan. Bentuk laporan buku besar dapat dilihat pada gambar IV.27.

| PruHospital W                            | ebApp ×                                   |           |                            |         | - 8 ×                                                                                                    |
|------------------------------------------|-------------------------------------------|-----------|----------------------------|---------|----------------------------------------------------------------------------------------------------|
| ← → C' ni                                | Discalhost/pruHospital/load/trans/b       | oukubesar |                            |         | Q 🔝 🗮                                                                                                    |
| 1. 1. 1. 1. 1. 1. 1. 1. 1. 1. 1. 1. 1. 1 | ALV                                       | PRUI      | DENTIA<br>g, always unders | TANDING |                                                                                                    |
| P                                        |                                           | HOME      | CHECK PREMI                | PANEL   |                                                                                                    |
| F                                        | Pilih Periode Laporan Bu<br>Pilih Periode | iku Besar |                            |         | Por and the second second seco |
|                                          |                                           | Cari      |                            |         |                                                                                                    |

Gambar IV.27. Tampilan Laporan Buku Besar

#### **IV.2** Pembahasan

Pembuatan sistem informasi akuntansi pada asuransi prudential yang dibuat penulis dapat dengan mudah digunakan. Dalam sistem informasi akuntansi pada asuransi prudential ini, penulis menggunakan bahasa pemrograman *PHP* dan menggunakan *MySql* sebagai *database*nya. Perintah-perintah yang ada pada program yang penulis buat juga cukup mudah untuk dipahami karena *user /* pengguna hanya perlu mengklik tombol-tombol yang sudah tersedia sesuai kebutuhan.

Alasan di atas dapat menjadi tujuan untuk meningkatkan efektivitas kerja dan lebih memaksimalkan sumber daya yang terkait untuk mempermudah transaksi pada asuransi prudential.

#### IV.2.1 Perangkat Keras (Hardware)

Perangkat keras yang dapat digunakan untuk sistem ini antara lain ;

- 1. Prosessor Minimal Intel Pentium IV
- 2. Harddisk 20 GB
- 3. Memory 128 MB
- 4. Monitor
- 5. Mouse
- 6. Keyboard Querty 102 Key

#### IV.2.2 Perangkat Lunak (Software)

- 1. Sistem operasi Microsoft Windows.
- 2. Wamp (MySql, Aphache dan PHP)

#### IV.3. Hasil Pengujian Sistem

Pengujian sistem yang dilakukan untuk menguji aplikasi yang telah dibangun ini dilakukan dengan menggunakan metode *Black Box* testing merupakan tahap pengujian yang memfokuskan kepada persyaratan fungsional perangkat lunak. *Test Case* ini bertujuan untuk menunjukkan fungsi perangkat lunak tentang cara beroperasinya. Hasil pengujian sistem ini merupakan suatu hasil yang menunjukkan keakuratan dari sebuah sistem. Hasil pengujian pada sub bab ini penulis menganalisa bahwa perancangan sistem informasi akuntansi pada asuransi prudential mempunyai tingkat keakuratannya yang bagus yang dapat dilihat pada table IV.1.

| No | Test Case        | Hasil Yang       | Hasil Yang         | Keterangan |
|----|------------------|------------------|--------------------|------------|
|    |                  | DIharapkan       | Didapatkan         | _          |
| 1  | Pengujian Button | Sistem Akan      | Sistem             | Berhasil   |
|    | Submit/OK        | Memproses Form   | Menjalankan        |            |
|    |                  |                  | proses form        |            |
| 2  | Pengujian Button | Sistem akan      | Sistem kembali ke  | Berhasil   |
|    | Cancel           | keluar dari      | halaman utama      |            |
|    |                  | interface form   | modul              |            |
|    |                  | dan kembali ke   |                    |            |
|    |                  | halaman utama    |                    |            |
|    |                  | modul            |                    |            |
| 3  | Pengujian Button | Sistem akan      | Sistem masuk ke    | Berhasil   |
|    | Edit             | masuk ke form    | halaman yang       |            |
|    |                  | edit             | menyajikan edit    |            |
|    |                  |                  | data               |            |
| 4  | Pengujian Button | Sistem akan      | Sistem menghapus   | Berhasil   |
|    | Delete           | menjalankan      | data yang dipilih  |            |
|    |                  | proses           |                    |            |
|    |                  | penghapusan data |                    |            |
| 5  | Pengujian Button | Sistem akan      | Sistem masuk ke    | Berhasil   |
|    | Menu             | masuk ke modul   | halaman dari       |            |
|    |                  | yang             | modul yang dipilih |            |
|    |                  | bersangkutan     | lewat interface    |            |
|    |                  |                  | meni               |            |

 Tabel 1V.1 Pengujian black box terhadap interface sistem

#### IV.4. Kelebihan Dan Kekurangan

Adapun kelebihan dan kekurangan yang terdapat pada aplikasi ini yaitu :

# IV.4.1 Kelebihan

- Aplikasi ini lebih efektif karena dalam satu sistem ini sudah dapat melakukan banyak proses transaksi asuransi.
- Dengan adanya aplikasi ini maka proses transaksi asuransi dapat dilakukan secara terkomputerisasi sehingga tidak perlu lagi menggunakan form-form secara tertulis untuk menghindari penumpukan dokumen.
- 3. Dengan adanya aplikasi ini maka perusahaan dapat mengurangi biaya pengeluaran perusahaan karena tidak perlu merekrut karyawan baru untuk setiap divisi dan juga mengurangi biaya pengeluaran untuk pencetakan formulir karena tidak diperlukan lagi.

### IV.4.2 Kekurangan

- 1. Untuk pembuatan aplikasi seperti ini perusahaan harus mengeluarkan biaya yang mahal.
- 2. Belum tersedianya panduan untuk menggunakan program ini.
- 3. Aplikasi ini masih belum bersifat online.